### STM32 Ecosystem-based workshop

**Pre-Workshop installations** 

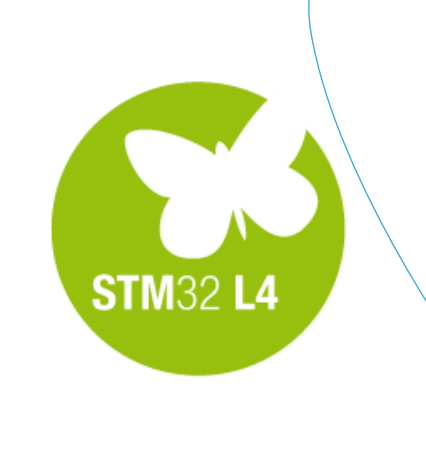

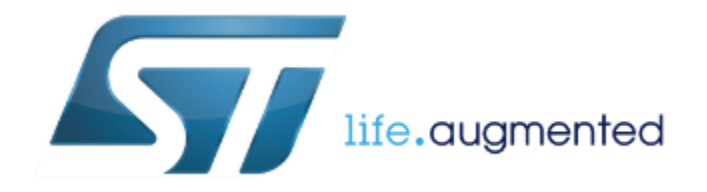

# System Requirements 2

- Laptop
  - Administrative privileges needed for driver/software install and later during the workshop for compiling codes.
  - Windows Operating System
    - Win7/Win8/Win10
- Please bring your own USB A to Mini-B cable

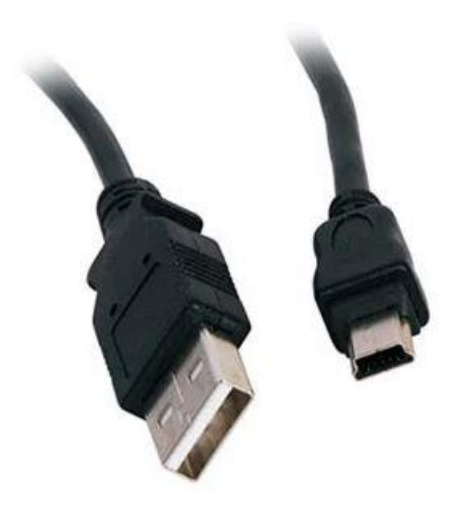

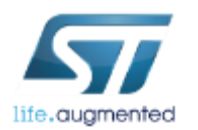

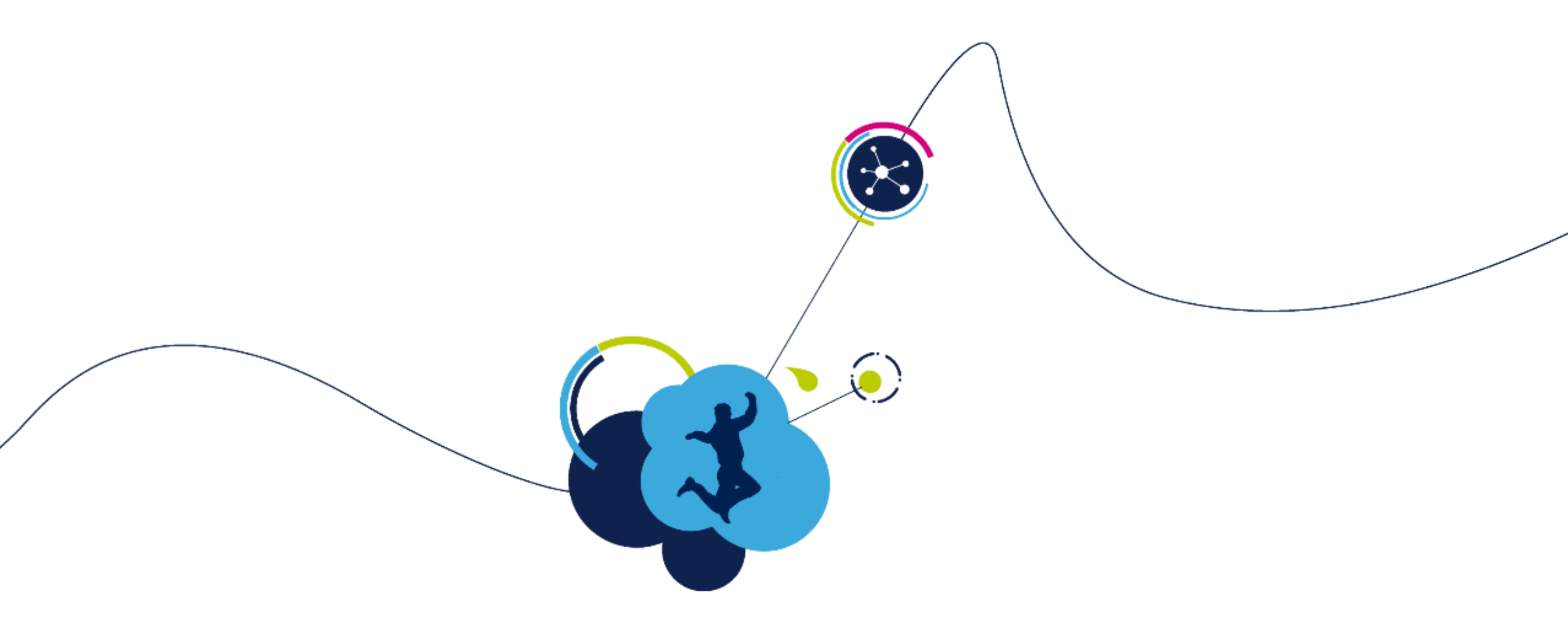

## Installation of Atollic TrueSTUDIO for STM32

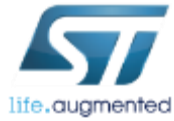

# Atollic TrueSTUDIO Install

Download Atollic TrueSTUDIO for STM32

http://download.atollic.com/TrueSTUDIO/installers/Atollic\_TrueSTUDIO\_for\_ STM32\_windows\_x86\_v9.0.1\_20180420-1214.exe

- You may refer to the installation guide for first time user <u>http://gotland.atollic.com/resources/manual s/9.0.0/install\_guide.pdf</u>
- For existing user, download the upgrade guide <u>http://gotland.atollic.com/resources/manual</u> <u>s/9.0.0/AtollicTrueSTUDIO\_UpgradeGuide.pdf</u>

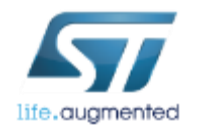

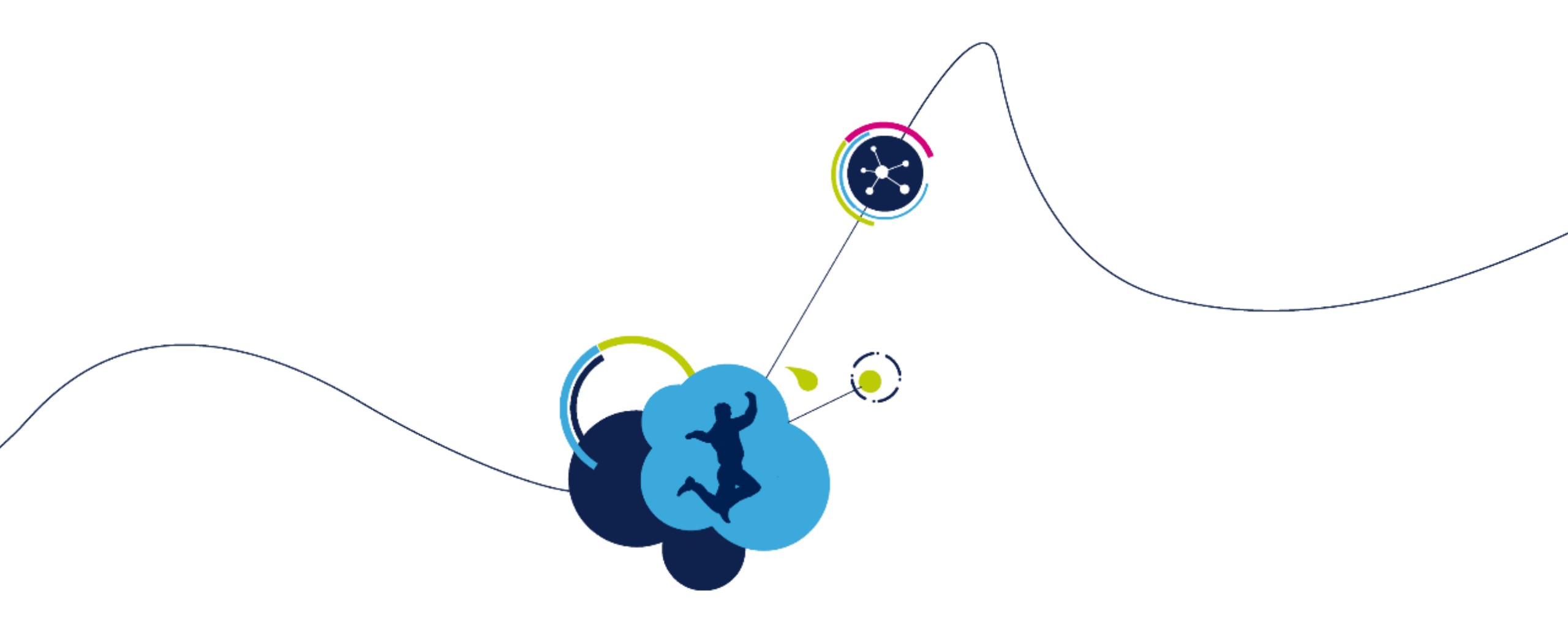

## STM32CubeProgrammer installation

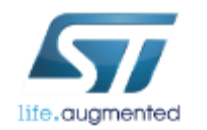

# STM32CubeProgrammer Install

- Download <u>www.st.com/content/st\_com/en/products/development-tools/software-development-tools/stm32-software-development-tools/stm32-programmers/stm32cubeprog.html</u>
- Install this package
  - The ST-Link USB drivers will be installed and will allow you to program any Nucleo board.
  - STM32CubeProgrammer (STM32CubeProg) is an all-in-one multi-OS software tool for programming STM32 microcontrollers.

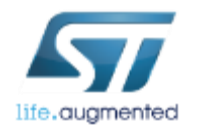

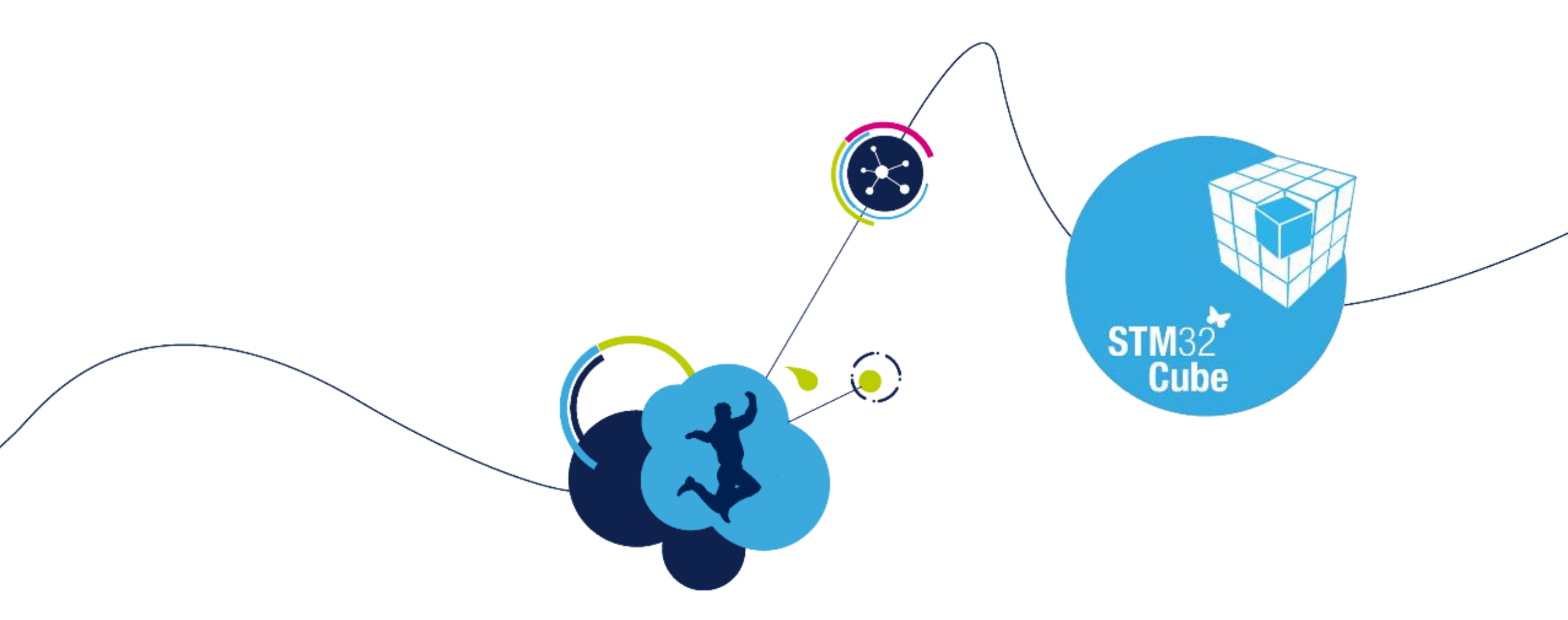

### STM32CubeMX installation

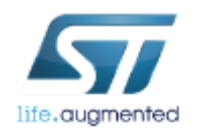

### STM32CubeMX Download

### Download STM32CubeMX from <u>www.st.com/stm32cube</u>

#### **GET SOFTWARE**

| Part Number | Marketing Status | Supplier 🕴 | Unit Price (US\$) | Software Version | Order from ST |
|-------------|------------------|------------|-------------------|------------------|---------------|
| STM32CubeMX | Active           | ST         | -                 | 4.26.0           | Download      |

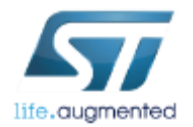

# STM32CubeMX Install

- Install STM32CubeMX by executing: SetupSTM32CubeMX-4.26.0.exe
- Important:

The STM32CubeMX requires Java Run Time Environment 1.8 (JRE version 1.8.0\_45 or newer). Download from https://java.com/download and install.

• The download cannot be done using Google Chrome, so use another Internet Browser

| 📅 STM32CubeMX        |                                                                                                    |           |  |
|----------------------|----------------------------------------------------------------------------------------------------|-----------|--|
| Welcome to the Ir    | istallation of STM32CubeMX 4.26.0                                                                                                    |           |  |
| STM32<br>Cube        | Starting STM32CubeMX 4.26.0 installation<br>The homepage is at: <u>http://www.st.com/stm32cube</u>                                                                                                    |           |  |
| STMicroelectronics — |                                                                                                    | Next Quit |  |
|                      | Java Setup - Complete<br>Vou have successfully installed Java<br>Important Information about Oracle Java SE f<br>Changes are coming which will impact your access to future m<br>Java SE from Oracle. Corporate users will be impacted as<br>January 2019. For additional guidance please follow the lin<br>More information on roadmap<br>You will be prompted when Java updates are available. Alwa<br>updates to get the latest performance and security improve<br>More about update settings |           |  |
|                      |                                                                                                    | Close     |  |

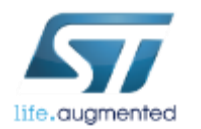

# STM32CubeMX Configuration

- Important: The STM32CubeMX tool requires the latest STM32Cube MCU packages to be downloaded.
  - Download latest firmware library packages by launching STM32CubeMX and selecting Help -> Manage embedded software packages 1
  - Make sure to download and install the latest "STM32Cube MCU Package for STM32L4" by checking the corresponding version 2 and clicking on Install Now button 3
- Or, in case your company use a proxy and you don't know how to configure it, download the STM32CubeL4 package

from: www.st.com/stm32cubel4

and use the From Locals... button

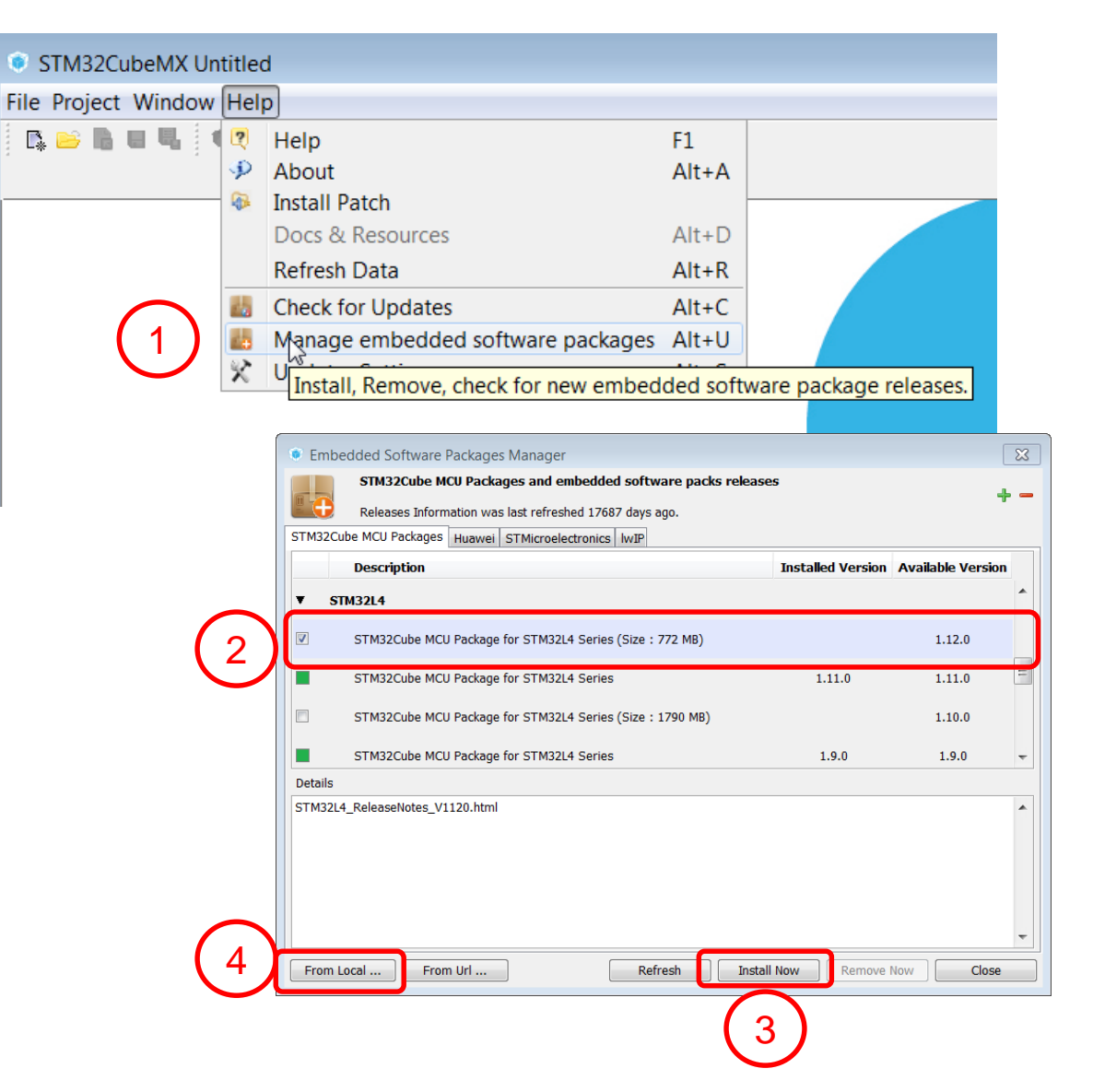

# STM32CubeMX verification 11

- Confirm that the libraries are downloaded. Files should be in the Repository folder.
  - Help->Updater Settings->Repository folder: Default:

C:/Users/{your\_login}/STM32Cube/Repository

| L « Windows (C:) ► Users ► login ► STM32                         | Cube 🕨 Repository 🕨 |             |  |  |  |  |
|------------------------------------------------------------------|---------------------|-------------|--|--|--|--|
| <ul> <li>Include in library - Share with - New folder</li> </ul> |                     |             |  |  |  |  |
| Name                                                             | Date modified       | Туре        |  |  |  |  |
| 🐌 STM32Cube_FW_L4_V1.11.0                                        | 3/29/2018 10:02 A   | File folder |  |  |  |  |
| STM32Cube_FW_L4_V1.12.0                                          | 6/5/2018 12:18 PM   | File folder |  |  |  |  |

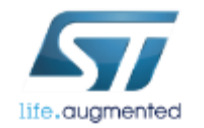

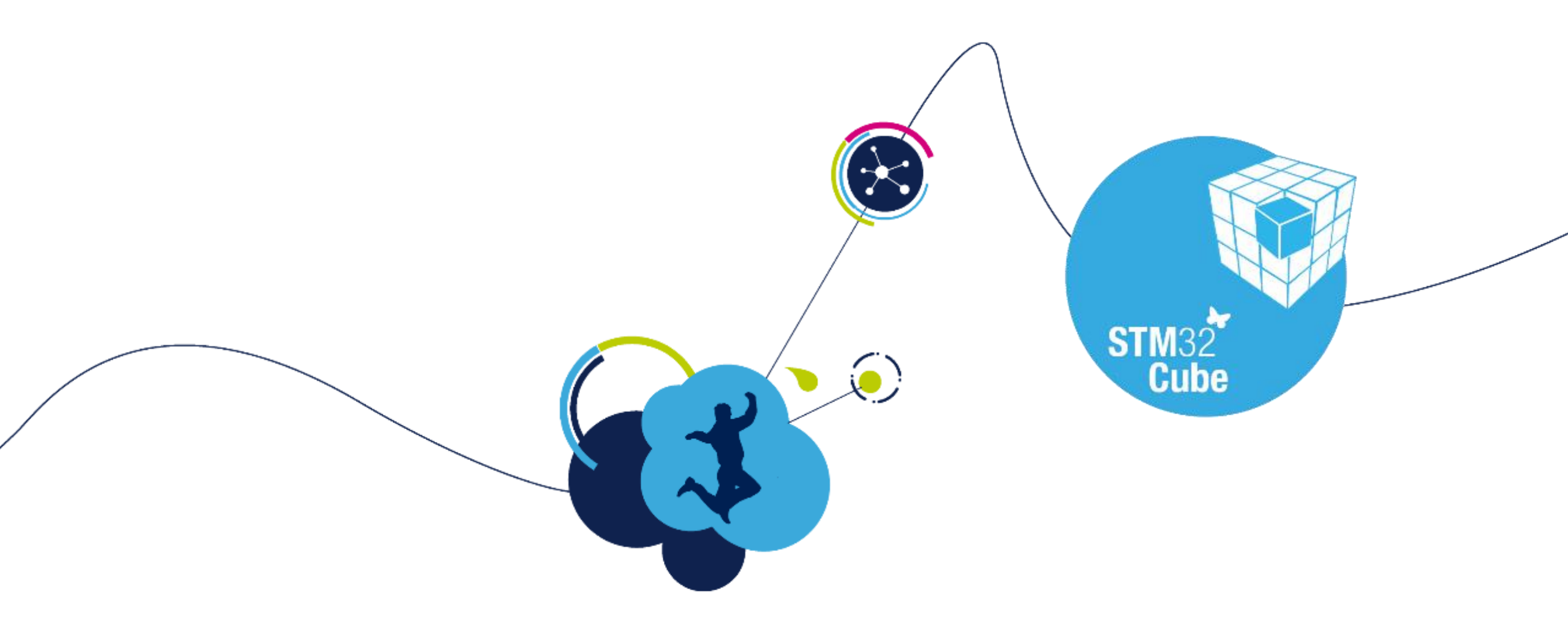

### Terminal emulator for UART communication

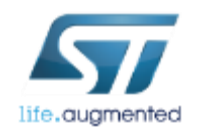

### Terminal emulator Download and Install

- You can choose any terminal emulator of your choice.
- Anyway here are 2 references which we have some experiences with:
  - 💻 Tera Term
    - Download from <a href="https://tera-term.en.lo4d.com/">https://tera-term.en.lo4d.com/</a>
  - Termite 3.2 (by CompuPhase)
    - Download from <a href="https://www.compuphase.com/software\_termite.htm">https://www.compuphase.com/software\_termite.htm</a>

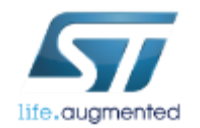

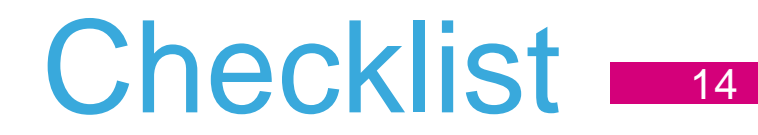

- Download and install Atollic TrueStudio
- Download and install STM32CubeProgrammer
- ✓ Download and install STM32CubeMX
- ✓ Download and install STM32Cube MCU Package for STM32L4 aka STM32CubeL4
- Download and install any terminal application (i.e. Termite, Tera Term or any other)

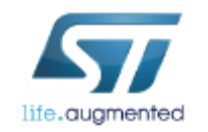

### Now we are ready for the session!

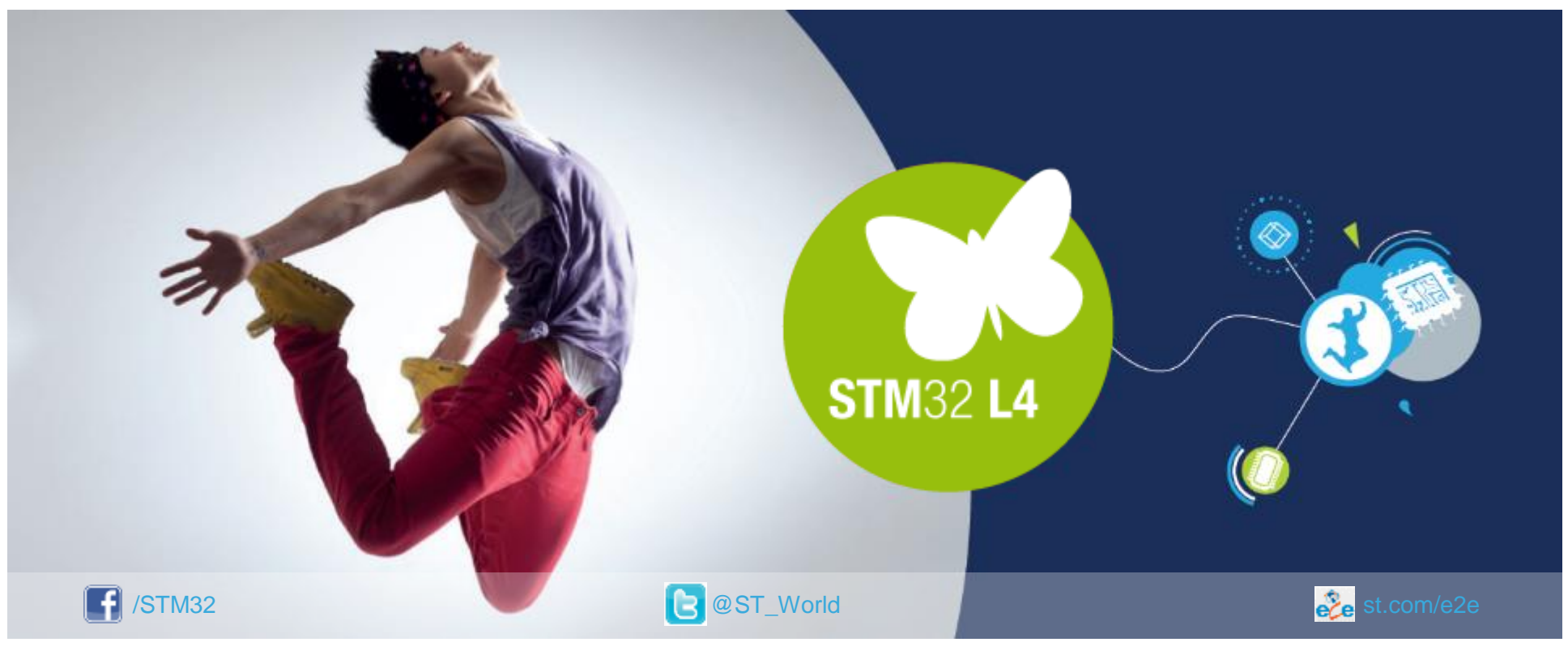

### www.st.com/mcu

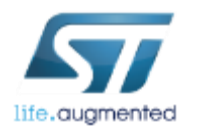